本ドキュメントでは、AHVハイパーバイザーをご利用のNutanixクラスターにPrism Centralを新規作成する 方法を紹介します。NutanixクラスターにPrism Central を新規デプロイし、そのPrism CentralにNutanixク ラスターを登録するという流れとなっております。最新の情報につきましては以下のページより最新の「 Prism Central Infrastructure Guide」をご確認ください。

Prism Central ソフトウェアドキュメント

# Prism Centralの新規作成方法

本章ではPrism Centralの新規作成方法を紹介します。Nutanixクラスター及びPrism Centralからインター ネット接続のある環境(コネクテッド・サイト)とインターネット接続環境のない環境(ダーク・サイ ト)による、多少手順に違いがございます。コネクテッド・サイトのみ、もしくはダーク・サイトのみで 実施いただく手順については、その旨の記載がございますので、ご利用の環境についてご確認いただくよ うお願いします。

### ネットワーク要件

まず初めに、デプロイ作業時に以下のネットワーク要件を満たしていることをご確認ください。

- Prism Central VMに付与するIPアドレスが既存環境で使用されていないこと
- 以下のページに記載のネットワーク要件を満たしていること
- Prism Central Ports and Protocols
   Index Sectors
   Automatical Automatical Automatica Automatical Automatical Automatical Automatical Automatical Automatical Automatical Automatical Automatical Automatical Automatical Automatical Automatical Automatical Automatical Automatical Automatical Automatical Automatical Aut
- 【コネクテッド・サイトのみ】Prism Central VMに指定するGateway経由でインターネットへ接続できること

また、Prism Central 2022.9以降のバージョンを新規作成する場合、Microservices Infrastructureが有効化 されるようになり、こちらのの設定も必要となっております。対象のバージョンに該当する場合は、 <u>Microservices Infrastructure設定における注意</u>事項をご参照の上、こちらの要件も満たしていることをご確 認ください。

#### 事前準備

新規デプロイを開始する前に、以下の項目をご確認いただき事前準備を実施いただくようお願いします。

- 1. 作業を開始する前にPrism Central VMを新規にデプロイするNutanixクラスターの健全性確認を実施 し、問題がないことを確認
  - a. <u>クラスターの健全性確認</u>
- 2. Prism Centralに登録予定のNutanixクラスターにてhttp-proxyの設定をしている場合、Prism Centralに付 与予定のIPアドレス(3台構成のPrism Centralを作成する場合は3台分のIPアドレスとVIPとして使用す るIPアドレス)を予めhttp-proxyのwhitelistに追加
  - a. 対象のクラスターの任意のCVMにSSHでログインし、以下のコマンドより対象のIPアドレスを whitelistへ追加(<target\_ip\_address>をPrism Centralに対象のIPアドレスに置き換えてください)

nutanix@cvm\$ ncli http-proxy add-to-whitelist target-type=ipv4\_address target=<target\_ip\_address>

b. 以下のコマンドより、上記[a]の設定が反映されているかを確認

nutanix@cvm\$ ncli http-proxy get-whitelist

3. 【ダーク・サイトのみ】 <u>ダウンロードページ</u>より、作成されるPrism Centralのバージョンの「Prism Central 1-click deploy from Prism Element」のバイナリー(.TARファイル)とメタデータ(.JSONファ イル)をダウンロードし、作業端末へ保管

【コネクテッド・サイト】においても新しいバージョンのPrism Centralが「新規デプロイ手順」の [4] の「Available versions」に表示されない場合、同様の方法にて手動でダウンロード ください

| Prism Central 1-click deploy from Prism Element (Version: pc.2023.4.0.4)<br>Release Date: Sep 30, 2024                             | 🛓 Download | : |
|----------------------------------------------------------------------------------------------------|------------|---|
| Show Less ^                                                                                                    | Metadata   |   |
| Filename: pc.2023.4.0.4.tar<br>Size: 9.07 G8<br>Md5: 2ae3e507569595dfd492c01d14614465<br>Release Notes: User Guide / Release Notes |            |   |

### 新規デプロイ手順

Prism Central VMを新規にデプロイします。Prism Central VMを新規にデプロイするNutanixクラスターの Prism ElementのGUIに「admin」ユーザーでログインし、下記の手順より新規デプロイを実施ください。

1. ホームダッシュボードの左上にある「Prism Central」ウィジェット内にある「Register or create new 」をクリック

×

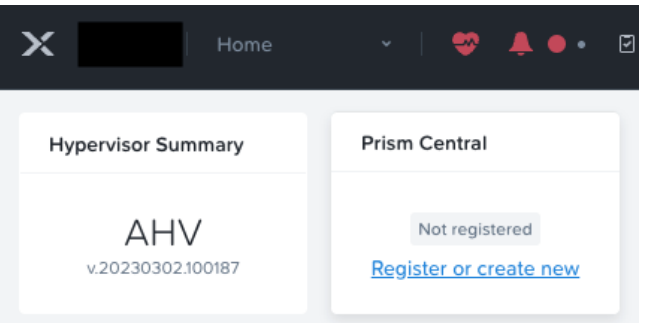

2. 新規デプロイを行うため、ポップアップより「Deploy」をクリック

Cancel

| I want to deploy a new Prism Central instance.          |
|---------------------------------------------------------|
| I don't have Prism Central or want to deploy a new one. |
| Deploy                                                  |
| I already have a Prism Central instance deployed.       |
| Nutanix recommends connecting this cluster to it.       |
| Connect                                                 |

Prism Central

3.  $\left[ \vec{y} - \rho \cdot \vec{y} + \rho \sigma \right]$  [upload the Prism Central binary]  $\delta \cup \langle d \rangle$  [Upload Installation Binary]  $\delta \cup \langle d \rangle$ クリック。アップロード画面より、事前準備で作業端末に保管したメタデータファイルとバイナリー ファイルを指定し「Upload」をクリック

|                           | versions」に表示されない場合                            | 合、同様の  | fしいバージョンのPrism Centralが [4] の「Available<br>方法にて手動でアップロードください |
|---------------------------|-----------------------------------------------|--------|--------------------------------------------------------------|
|                           | Upload Installation Binary                    | ×      |                                                              |
| Upload In:<br>Prism Centr | stallation Binary<br>al Metadata File ( ison) |        |                                                              |
| generate                  | ed-pc.2024.2-metadata.json                    | Remove |                                                              |
| Prism Centr               | ral Installation Binary (.tar)                |        |                                                              |
| pc.2024                   | .2.tar                                        | Remove |                                                              |

 デプロイしたいPrism Centralのバージョンを選択し「Next」をクリック(ご利用の環境との互換性の あるバージョンを表示するため「Show compatible versions」にチェックを入れておくことを推奨しま す)

| <ul> <li>PC version</li> <li>Select an image to install, download the latest version from your computer.</li> <li>Scale type</li> <li>Configuration</li> <li>Microservices</li> <li>Summary</li> <li>Summary</li> <li>Summary</li> <li>Summary</li> <li>Select an image to install, download the latest version from your computer.</li> <li>Available versions</li> <li>Show compatible versions</li> <li>Show compatible versions</li> <li>Sho</li></ul> |        |
|----------------------------------------------------------------------------------------------------|--------|
| <ul> <li>Scale type</li> <li>Configuration</li> <li>Microservices</li> <li>Summary</li> <li>Available versions</li> <li>Show compatible versions</li> <li>pc.2023.4.0.2</li> <li>pc.2022.6.0.12</li> <li>pc.2022.6.0.11</li> <li>pc.2022.6.0.10</li> <li>You can upload the Prism Central binary instead of downloading from the Internet.</li> </ul>                                                                                                    | from   |
| 3       Configuration         4       Microservices         5       Summary         pc.2022.6.0.12         pc.2022.6.0.10         You can upload the Prism Central binary instead of downloading from the Internet.                                                                                                    |        |
| 4       Microservices       pc.2023.4.0.2         5       Summary       pc.2022.6.0.12         pc.2022.6.0.10       pc.2022.6.0.10         You can upload the Prism Central binary instead of downloading from the Internet.                                                                                                    | versio |
| 5 Summary<br>pc.2022.6.012<br>pc.2022.6.011<br>pc.2022.6.010<br>You can upload the Prism Central binary instead of<br>downloading from the Internet.                                                                                                    | C      |
| pc.2022.6.0.11<br>pc.2022.6.0.10<br>You can upload the Prism Central binary instead of<br>downloading from the Internet.                                                                                                    | C      |
| pc.2022.6.0.10<br>You can upload the Prism Central binary instead of<br>downloading from the Internet.                                                                                                    | С      |
| You can upload the Prism Central binary instead of downloading from the Internet.                                                                                                    | С      |
|                                                                                                    |        |

5. Prism Central VMをシングル構成でデプロイするか、3台の冗長構成でデプロイするかを選択し「Next」をクリック(ご利用のAOSのバージョンにより多少UIが異なる場合がございます。次の[5]の項目とまとめて設定するUIもございますが、設定される内容に違いはございません)

|   |                          | Prism Central Deployment                                                                                                    | ×       |
|---|--------------------------|----------------------------------------------------------------------------------------------------|---------|
| 1 | PC version<br>Scale type | Prism Central is composed of one or more Virtual<br>Machines that allow you to monitor, manage, and<br>automate one or more clusters. | ×       |
| 3 | Configuration            | O Deploy Single-VM PC                                                                                                    |         |
| 4 | Microservices            | Capacity: up to 12,500 V                                                                                                    | Ms      |
| 5 | Summary                  | Added resiliency:<br>Minimum memory required: 28 (                                                                                    | -<br>GB |
|   |                          | Opploy Scale-Out PC (on 3 VMs)                                                                                                    |         |
|   |                          | Capacity: up to 25,000 V                                                                                                    | Ms      |
|   |                          | Added resiliency: R                                                                                                    | F2      |
|   |                          | Minimum memory required: 84 0                                                                                                    | GΒ      |
|   |                          | Please note that if you deploy a Scale-Out PC, X<br>you will not be able to add nodes later.                                          |         |
| ٢ | Back                     | Cancel Next                                                                                                    |         |

6. デプロイするPrism Central VMのサイズを選択(それぞれのサイズごとに、管理可能な仮想マシン数の 最大値が表示されます。シングル構成・3台の冗長構成のどちらを選択したかによって、この数字は異 なってきます。ご利用の環境に合わせて適切なサイズをご選択ください)

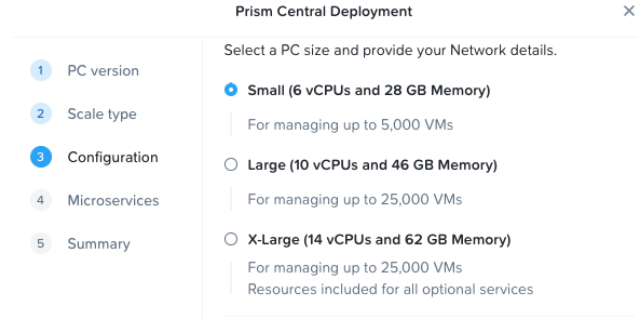

 下にスクロールし、デプロイするネットワーク情報、Prism Central VMが使用するストレージコンテナ 情報、Prism Central VMの名前、IPアドレス情報等の必須項目を全て埋め、最後に「Next」をクリック (3台の冗長構成を選択した場合、Prism Central VMのIPアドレスに加えVIPを指定する必要がございま す)

|               | Prism Central Deployment |   |
|---------------|--------------------------|---|
|               | Network 👔                |   |
| 1 PC version  | Subnet1                  | ; |
| 2 Scale type  | Subnet Mask Gateway      |   |
| Configuration | 255.255.255.0 10.0.0.1   |   |
| Microservices | DNS Address(es)          |   |
| Summary       | 10.0.0.53                |   |
|               |                          |   |
|               | 10.0.0123                |   |
|               |                          |   |
|               | Select a Container       |   |
|               | default-container-       |   |
|               | Virtual IP               |   |
|               | 10.0.0.10                |   |
|               | VM Name                  |   |
|               | PC-NameOption-1          |   |
|               | IP                       |   |
|               | 10.0.0.11                |   |
|               | 6 vCPUs 28 GiB           |   |
|               |                          |   |
|               |                          |   |
|               | VM Name                  |   |
|               | IP                       |   |
|               | 10.0.0.12                |   |
|               | 6 vCPUs 28 GiB           |   |
|               |                          |   |
|               | VM Name                  |   |
|               | PC-NameOption-3          |   |
|               | IP                       |   |
|               | 10.0.0.13                |   |
|               | 6 vCPUs 28 GiB           |   |
|               |                          |   |

< Back

Cancel Next

**8.** Microservices Infrastructureに必要な設定項目を、以下を参考に記入し「Next」をクリック(Prism Central 2023.3以降のバージョンをご利用の場合のみ必要です。まだご確認されていない場合は、 <u>Microservices Infrastructure設定における注意事項</u>を合わせてご確認ください)

|                 | Prism Central Deployment X                                                                                                    |
|-----------------|----------------------------------------------------------------------------------------------------|
| 1 PC version    | Please enter the Prism Central service domain name, select a                                                                    |
| 2 Scale type    | well as an available IP range to prepare Prism Central for                                                                      |
| 3 Configuration | future updates.                                                                                                    |
| 4 Microservices | Prism Central Service Domain Name 👔                                                                                             |
| 5 Summary       | Internal Network                                                                                                    |
|                 | Private Network [default]                                                                                                    |
|                 |                                                                                                    |
|                 | Use default settings (recommended)                                                                                              |
|                 | Subnet Mask                                                                                                    |
|                 | 255.255.255.0                                                                                                    |
|                 | Gateway IP Address                                                                                                    |
|                 | 192.168.5.1                                                                                                    |
|                 | IP Address Range (10 IPs needed)                                                                                                |
|                 | 192.168.5.2 – 192.168.5.64                                                                                                    |
|                 | Please ensure that the entered IP address range does not conflict<br>with any reserved IPs (e.g. DHCP IP Pool) in your network. |
|                 |                                                                                                    |
| < Back          | Cancel Next                                                                                                    |

- **a.** Prism Central Service Domain Name … MSPの内部で、MSPの管理用途で使われるDomain Nameです。<subdomain>.<second-level domain>.<top-level domain>といった形式で最低3レベルで構成されています。特別な意図がない場合はデフォルトの「prism-central.cluster.local」を御利用ください
- b. Internal Network … MSPの内部で、MSPの管理用途で使われるネットワークです。特別な意図が無い場合は「Private Network (default)」をご利用の上、「Use default settings (recommended)」にチェックを入れ、以下は自動投入されていることをご確認ください
   9. 表示されるSummaryから入力した内容に誤りがないことを確認し「Deploy」をクリック

| ×                            | Prism Central Deployment             |               |   |
|------------------------------|--------------------------------------|---------------|---|
| Small (up to 5,000 VMs)<br>6 | VM Size<br>vCPUs                     | PC version    | 1 |
| 28 GiB                       | Memory                               | Scale type    | 2 |
| 500 GiB                      | Storage                              | Configuration | 3 |
| Subnet1                      | Network                              | -             |   |
| 255.255.255.0                | Subnet Mask                          | Microservices | 4 |
| 10.0.0.1                     | Gateway                              | Summary       | 6 |
| 10.0.53                      | DNS Address(es)                      |               |   |
| 10.0.0.123                   | NTP Address(es)                      |               |   |
| ult-container-               | Container defau                      |               |   |
| 10.0.0.10                    | Virtual IP                           |               |   |
| PC-NameOption-1              | VM Name                              |               |   |
| 10.0.0.11                    | IP                                   |               |   |
| PC-NameOption-2              | VM Name                              |               |   |
| 10.0.0.12                    | IP                                   |               |   |
| PC-NameOption-3              | VM Name                              |               |   |
| 10.0.0.13                    | IP                                   |               |   |
|                              | Microservices                        |               |   |
| prism-central.cluster.local  | Prism Central Service Domain<br>Name |               |   |
| Private Network [default]    | Internal Network                     |               |   |
| 255.255.255.0                | Subnet Mask                          |               |   |
| 192.168.5.1                  | Gateway IP Address                   |               |   |
| 192.168.5.2 - 192.168.5.64   | IP Address Ranges                    |               |   |
| Cancel Deploy                |                                      | Back          | ۲ |

**10.** ホームダッシュボード左上にあるプルダウンより、「Tasks」を選択し「Download and deploy Prism Central」のタスクの進捗状況の進捗を確認。タスクが成功して完了次第次のステップへ進む。

### クラスター登録手順

Prism Centralを新規にデプロイしたNutanixクラスターを新規にデプロイしたPrism Centralに登録します。 登録するNutanixクラスターのPrism ElementのGUIに「admin」ユーザーでログインし、下記の手順よりク ラスターの登録を実施ください。

1. 新規作成したPrism CentralへGUIよりログイン(<u>https://:<PrismCentral\_IP>9440/</u>)

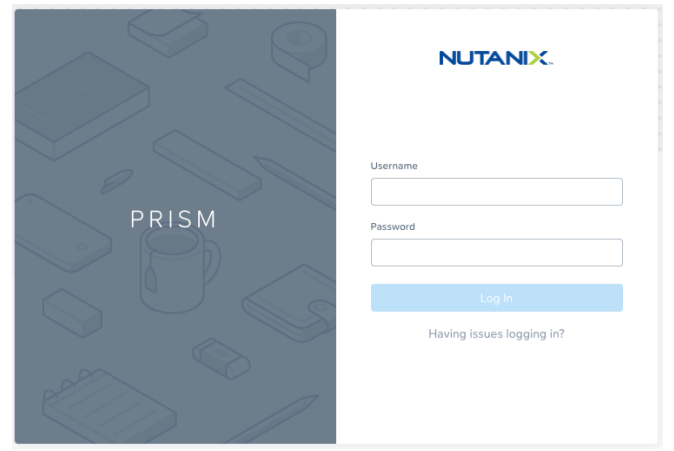

- **a.** <PrismCentral\_IP>は新規デプロイ手順の中で指定したPrism CentralのIPアドレスを代入(3台の構成の場合は任意の1台IPもしくはVIPを指定)
- **b.** Username: admin
- c. Password: Nutanix/4u (初期パスワード)
- 2. 新規パスワードを設定し「Submit」をクリック

|                         | NUTANIX.              |
|-------------------------|-----------------------|
|                         | Create a new password |
|                         | Existing password     |
| Reimagine the Future of |                       |
| Computing With Us       |                       |
|                         | Show                  |
|                         | Show                  |
|                         |                       |
|                         | Submit                |
|                         |                       |

- 3. 新しいパスワードでログインし、初回ログイン時の確認項目に回答
- **4.** ログインができることを確認したらPrism CentralのGUIは閉じ、新規のPrism Centralに登録する NutanixクラスターのPrism ElementのGUIへログイン
- 5. ホームダッシュボードの左上にある「Prism Central」ウィジェット内にある「Register or create new 」をクリック

| Y Home                   | v   🗪 🔒 🖬 🖬                              |
|--------------------------|------------------------------------------|
|                          |                                          |
| Hypervisor Summary       | Prism Central                            |
| AHV<br>v.20230302.100187 | Not registered<br>Register or create new |

6. クラスターの登録を行うため、ポップアップより「Connect」をクリック

| Prism | Central |  |
|-------|---------|--|
|       |         |  |

×

| I want to      | deploy a new Prism Central Instance.       |
|----------------|--------------------------------------------|
| l don't have l | Prism Central or want to deploy a new one. |
|                | Deploy                                     |
| l already h    | have a Prism Central instance deployed.    |
| Nutanix re     | ecommends connecting this cluster to it.   |
|                | Connect                                    |

- 7. 出力内容を確認の上「Next」をクリック
- 8. Prism Centralへ接続するための情報を、以下を参考に入力し「Connect」をクリック

| 1 Connect info  | Connect to an existing Prism Central instance. |                            |
|-----------------|------------------------------------------------|----------------------------|
|                 | Please fill in the information neede           | d to establish a connectio |
| 2 Configuration | Prism Central IP/FQDN                          |                            |
|                 | 10.0.0.10                                      |                            |
|                 | 10.0.0.10                                      |                            |
|                 | Port                                           |                            |
|                 |                                                |                            |
|                 |                                                |                            |
|                 | Username                                       |                            |
|                 | admin                                          |                            |
|                 | Password                                       |                            |
|                 | •••••                                          | Show                       |
|                 |                                                |                            |
|                 |                                                |                            |
|                 |                                                |                            |

- **a.** Prism Central IP/FQDN ... 新規デプロイ手順の中で指定したPrism CentralのIPアドレス(3台の 構成の場合は任意の1台のIP、もしくはVIPを指定)
- **b.** Port ... 空白(デフォルトで9440が設定されます。特別指定がない場合は空白で問題ございません)
- **c.** ユーザー名 ... admin
- d. パスワード ... 先ほど設定したPrism Centralのadminユーザーの新規パスワード
- 9. ホームダッシュボード左上にあるプルダウンより、「Tasks」を選択し「Cluster Registration」のタス クの進捗状況の進捗を確認。タスクが成功して完了したことを確認
- **10.** ホームダッシュボードに戻り左上にある「Prism Central」ウィジェット内に「Connected」と表示されていることを確認

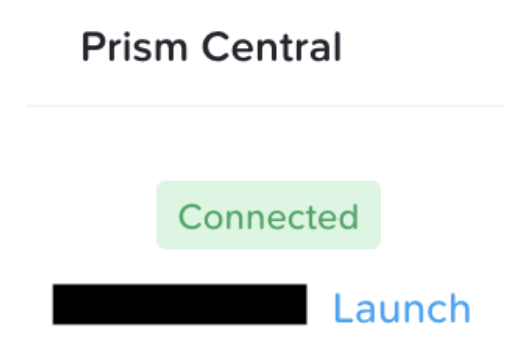

Microservices Infrastructureをご利用いただくにあたり、以下の条件を満たしていること必要がございます。なお最新の情報につきましては、<u>Microservices Infrastructure利用要件</u>をご確認ください。

- Prism Centralを新規にデプロイするNutanixクラスターのAOSのバージョンが6.5.3以上であること
- Prism Centralを新規にデプロイするNutanixクラスターにてVirtual IP及び、iSCSI Data Services IPが設定されていること
  - NutanixクラスターのPrism ElementのGUIのホームダッシュボード左上のクラスター名をクリックいただくと、下記の通り設定内容をご確認いただけます

|                        | Cluster Details | ? × |
|------------------------|-----------------|-----|
| Cluster Name           |                 |     |
| FQDN                   |                 |     |
| Virtual IP             |                 |     |
| Virtual IPv6           |                 |     |
| ISCSI Data Services IP |                 |     |

 Prism Centralを新規にデプロイするNutanixクラスターにて、NTPサーバー及びDNSサーバーがそれぞれ 最低1台は設定されていること。また、Prism Centralの新規デプロイ手順の中でも、NTPサーバー及び DNSサーバーをそれぞれ最低1台は設定すること

> ここで登録したDNSサーバーにて、クエリに3秒以上時間がかかる場合Prism Centralの新規 デプロイが途中で失敗する可能性がございますのでご注意ください

- 新規にデプロイするPrism Centralから、Prism Centralを新規にデプロイするNutanixクラスターのCVMのIPアドレスおよび、iSCSI Data Services IPアドレスの3205, 3260, 9440ポートへの通信が可能であること
- 新規にデプロイするPrism Centralから、Prism Centralを新規にデプロイするNutanixクラスターのCVMのIPアドレスおよび、iSCSI Data Services IPアドレスへICMPの通信が可能であること

### Microservices Infrastructureのネットワーク要件について

Microservices Infrastructureをご利用いただくにあたり、以下のネットワーク要件を満たしていることもご 確認ください。

- 【コネクテッド・サイトのみ】<u>Microservices Infrastructure Ports and Protocols</u>のネットワーク要件を 満たしていること。
- 【コネクテッド・サイトのみ】お客様環境のプロキシサーバーやファイアウォールより以下のURLへの 通信を許可すること。
  - .docker.io
  - .production.cloudflare.docker.com
  - .nutanix.github.io
  - .quay.io
  - .cloudfront.net
  - .us-west-2.amazonaws.com

## Prism Centralご利用における注意点

Prism Centralをご利用いただくにあたっての注意情報を記載します。Prism Centralを安全にご利用いただくために、こちらも合わせてご確認いただくようお願いします。

Prism Central VMはデフォルトのTimezoneである「UTC」を変更しないこと

Update VM

| 1 Configuration 2 Resources 3 Mar                                          | agement 4 Review |  |  |  |
|----------------------------------------------------------------------------|------------------|--|--|--|
| Categories                                                                 |                  |  |  |  |
|                                                                            |                  |  |  |  |
| i Tag the VM with Category: Value to assign policies associated with value |                  |  |  |  |
| Timezone                                                                   |                  |  |  |  |
| (UTC) UTC                                                                  | ÷                |  |  |  |
| Use UTC timezone for Linux VMs and local timezone for Windows VMs.         |                  |  |  |  |
| Use this VM as an Agent VM 2                                               |                  |  |  |  |
|                                                                            |                  |  |  |  |
| Back                                                                       | Cancel Next      |  |  |  |